## Installasjon av Jobbintervju VR til Oculus Quest.

Jobbintervju VR for Oculus Quest lar deg simulere et jobbintervju der du svarer på spørsmål og får intervjutrening. Ettersom appen ikke er tilgjengelig på Oculus Store må den installeres manuelt, en prosess som også er kjent som sideloading. Denne guiden vil gi installasjonsinstrukser for hvordan dette gjøres via kommandolinjen vha. Android Debug Bridge. Det finnes også andre programmer som gir et grafisk grensesnitt, f.eks. "SideQuest" eller "APK Installer", men disse vil ikke beskrives her.

## Installasjon:

- 1. Last ned siste versjon av APK-pakken fra nettsiden til IMTEL. Den vil hete noe som JobbintervjuVROculusQuest\_vx.x\_x.apk.
- 2. Last ned Android Debug Bridge (ADB). Følg instruksene på denne nettsiden for å laste ned og innstallere abd: <u>https://headiack.io/tutorial/sideload-install-app-apk-oculus-go-guest/</u>
- 3. Start Oculus Quest og vær i hovedmenyen / hubben.
- 4. Skru på Developer Mode på din Oculus Quest. Denne kan gjøres via Oculus-appen på din mobil.
  - a. Åpne Oculus-appen på din mobil
  - b. Gå til Settings
  - c. Velg din enhet
  - d. Velg "More Settings"
  - e. Velg "Developer Settings"
  - f. Huk av "Developer Mode"
- 5. Koble Oculus Quest til din PC med en USB-kabel.
- 6. Start kommandolinjen (Powershell eller cmd) og naviger til mappen som inneholder adb.exe. F.eks. cd "C:\Users\MittNavn\Downloads\ADB".
- 7. Kjør kommandoen adb devices
  - a. I PowerShell må adb startes via relative path, prøv .\adb devices
- 8. Dersom alt fungerte vil din Oculus Quest enhet være listet. Ta på Oculus Quest enheten og aksepter USB Debugging.
- Du kan nå installere apk-filen vha adb, kjør kommandoen adb install -r -d <apkfil>
  - der <apkfil> er APK-filen du lastet ned i steg 1.
    - a. F.eks.
      - adb install -r -d

```
"C:\Users\MittNavn\Downloads\JobbintervjuVROculusQuest_v1.0_15.apk"
```

10. Applikasjonen kan nå startes i Oculus Quest ved å gå til Apps-menyen (logoen har 3x3 kvadrater i menyen som dukker opp når man trykker på Oculus-knappen), velge Unknown Sources, og så trykke på "Jobbintervju VR".